# 工学部 4 年生のための 論文の探し方

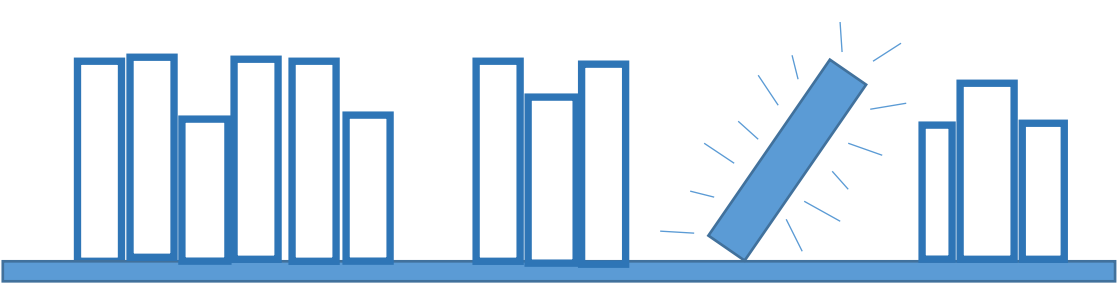

4年生になると、卒業研究などのために論文(学術論文)を

読む機会が増えます。

この小冊子では、初めて論文を探して読む方のために

その方法を簡単に紹介します。

いい論文を見つけて、有意義な研究につなげてください。

# 1. 論文とは?

論文とは、あるテーマについて研究した成果を記載した文章のこと です。学術的な研究は、これまでの研究成果を踏まえた上で、新しい 成果を積み重ねることにより進んでいきます。論文は、これまでの研 究成果を把握するのに必要不可欠な資料です。

論文は、学術雑誌と呼ばれる種類の雑誌に掲載されます。学術雑誌 は、特定の分野を扱う学会や出版社により発行されることが多く、専 門分野ごとに数多くの種類があります。

# 2. なぜ論文を読むのか?

4年生で卒業論文を作成するには、自分の研究テーマにについて、 過去にどのような研究が行われ、どのような未解決問題があるか(研 究の歴史)を把握しておく必要があります。そのためには、自分の研 究テーマに関わる論文を集めて、読んでおく必要があります。

また、論文を多く読むことで、そのテーマでよく用いられる研究方 法や、データの解析手法、良く参照される文献などの「常識」を知る こともできます。

# 3. 学術雑誌と電子ジャーナル

論文が掲載される学術雑誌は、1冊ずつ巻号がつけられ、順次出版 されます。一つの号には、複数の論文が掲載されるのが一般的です。

1

また、理工系の学術雑誌は、冊子体と電子ジャーナルの2通りで出 版されることが多くあります。電子ジャーナルとは、出版社がウェブ サイト上に論文のファイルを置き、閲覧できるようにしているもの で、大学が契約している場合は、パソコンで利用できます。

冊子体の学術雑誌は、図書館に置いてあります。工学分館では、旧 館2階に洋雑誌(英語、ドイツ語などで書かれた論文)、新館3階に 和雑誌が置いてあります。

# 4. 論文の探し方

論文を探すには、いくつかの方法があります。ここでは順を追っ て、代表的な方法を紹介します。

#### (1) 先生や先輩に聞く

自分の興味や関心を話して、関係する論文や本が無いか聞いてみま しょう。先生や先輩は多くの論文をすでに読んでいることが多いの で、関係する学術雑誌や研究者を知っていることがあります。

#### (2) 専門分野の学術雑誌を読む

最新の研究成果が知りたい場合は、自分の研究分野を取り扱ってい る学術雑誌の最新号を見てみると良いでしょう。研究室で学術雑誌を 購入していれば、目次を眺めてみましょう。先生や先輩が所属してい る学会が発行している学術雑誌を読んでみるという手もあります。

2

#### (3) 論文検索のためのデータベースを使う

検索エンジンで様々な事柄が手軽に検索できる時代ですが、Google や Yahoo!といった検索エンジンで論文を探そうとしても、膨大な検索 結果の中から目当ての論文を見つけることは難しいでしょう。

初心者が論文を探すには、論文検索のために作成されたデータベー スを使うのが一番です。ここでは、Web of Science と Scopus を紹介 します。まずは関心のあるキーワードで検索してみて、検索結果や使 い勝手を比較し、使うデータベースを選んでみてください。

• Web of Science

Clarivate Analytics 社が提供する文献情報データベース。自然科学、社会科学、人文科学分野が対象。1900年以降の論文を収録。

#### • Scopus

Elsevier 社が提供する文献情報データベース。科学・技術、医学、社会科学、人文科学分野が対象。1800年代の文献も収録。

それぞれのデータベースには、下記のサイトからアクセスできま す。論文を探すためのデータベースは他にもいろいろあるので、自分 の専門分野の論文を探すためのデータベースがないか、探してみてく ださい。

## データベース・ツールインデックス(東北大図書館)

http://www.library.tohoku.ac.jp/search/database.html

# データベースの基本的な使い方 (Web of Science の例)

基本的な検索方法は、通常の検索エンジンと同様です。著者やタイトルなど、検索項目を指定して検索することもできます。

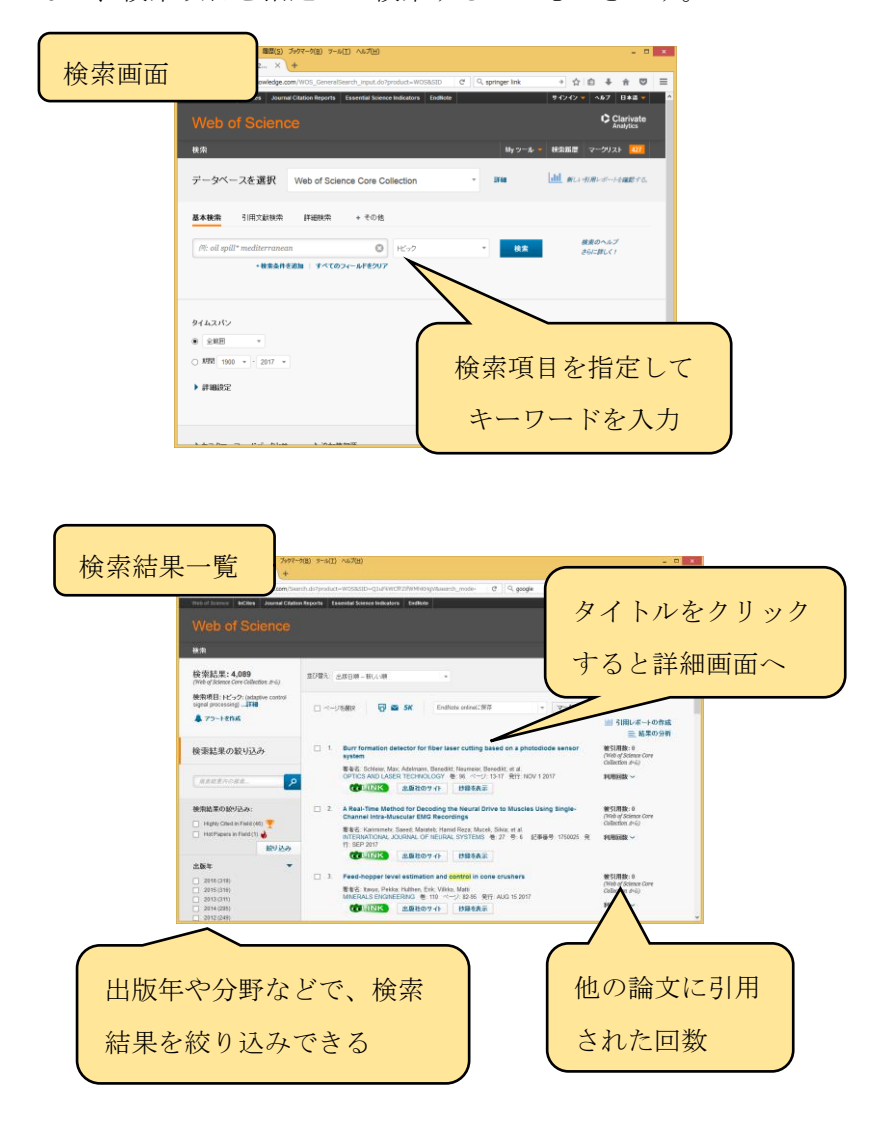

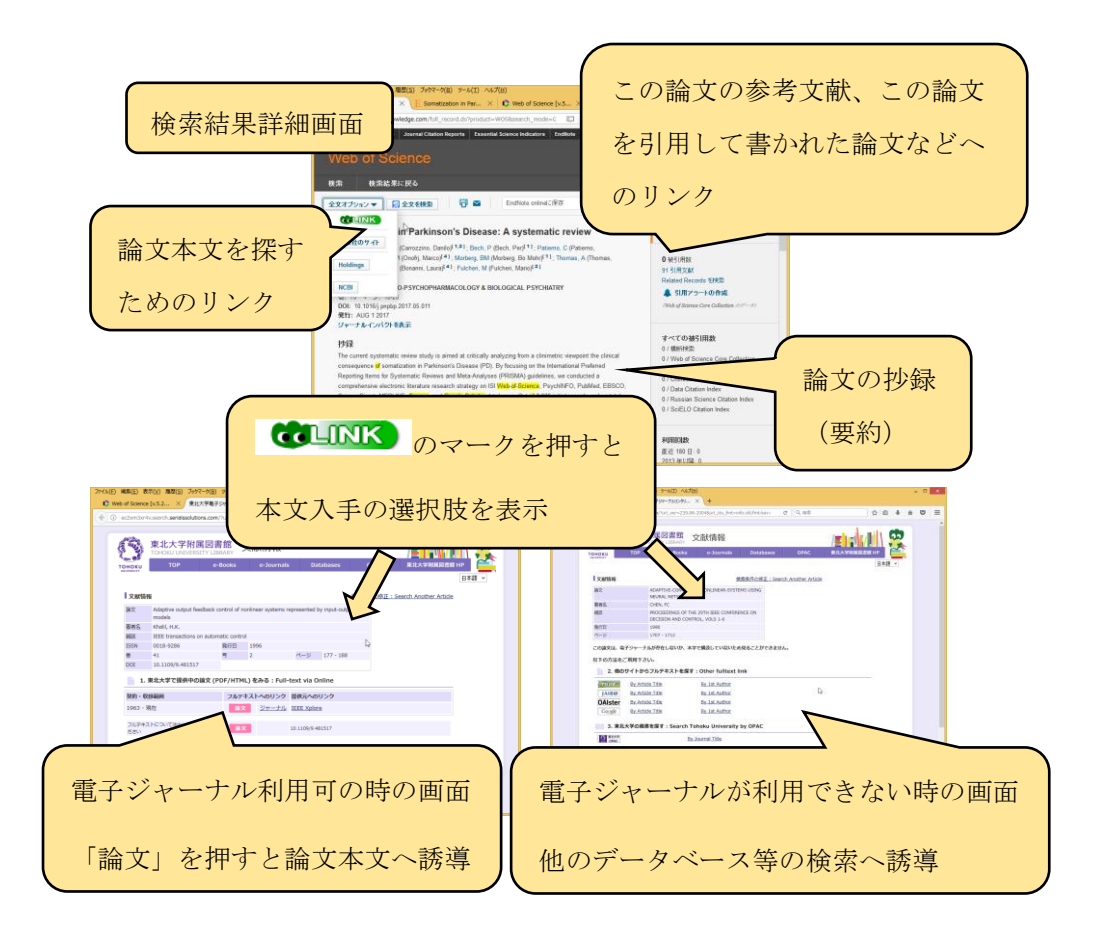

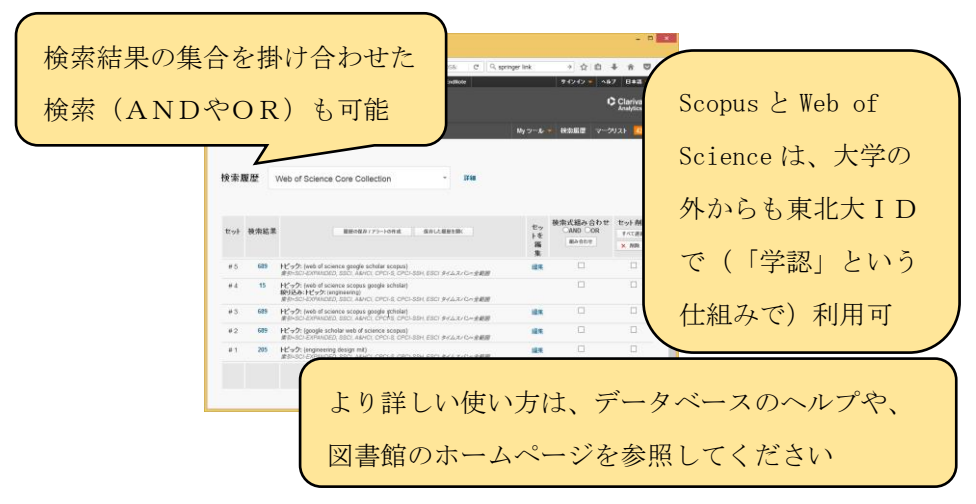

引用とは?

論文は、過去に書かれた他の論文を参考にして書かれます。引用と は、他の論文や本を、自分の論文の中で参照することです。引用した 論文や本は、参考文献リストとして自分の論文の中に示します(引用 は、英語では「Citation」(Cite:引用する)と言います)。

## (4) Google Scholar を使う

Google Scholar は、Google 社が提供している、論文検索のための無 料サービスです。ある程度論文を検索し読みこなしてきた方にとって は、メリットもあるかもしれません。ただし、検索結果の絞り込みが 難しく、初心者が良い検索結果を得るのは難しいでしょう。

Google Scholar https://scholar.google.co.jp/

検索のコツ①

これまでに書かれた論文は星の数ほどあります。検索の際は、自 分が何を探したいか明確にしてから探さないと、時間が足りなくな ってしまうでしょう。

検索のコツ(2)

著名な出版社のウェブサイトでは、雑誌の論文検索機能を提供し ていますが、その出版社の学術雑誌しか検索できない、年代が古い ものが検索できないことがある、といった欠点があります。分野全 体の研究成果を把握するには、論文検索のためのデータベースを使 わないと、重要な論文を見落としてしまいます。

#### (5)参考文献リストを使う

自分の研究に使えそうな論文を一つ見つけたら、その論文の参考文 献リストを見ると、関係する論文を見つけることができます。

また、Web of Science や Scopus を使えば、ある論文を引用して書 かれた(時間的に新しい)論文も探すことができます。最初に見つけ た論文が古い場合は、その論文を元にして書かれた最新の論文を、デ ータベースを使って見つけることができます。

## 5. 論文を入手する

論文を入手するには、まず論文を特定することが必要です。何とい う学術雑誌の何巻何号、何ページに掲載されたものかを確認します。

#### (1) データベースから探す場合

データベースやインターネットで論文を検索した場合には、本文へ のリンクがある場合があります。この場合は、リンクをクリックすれ ば論文を入手することができます。

#### (2) その他の場合(参考文献リストなどから探す場合)

データベースから論文へ直接リンクがついていない時や、リンクが あっても有料でダウンロードできない時、コピーした論文の参考文献 リストに書いてある論文を入手したい時などは、まず電子ジャーナル を探し、無ければ冊子体が図書館にないか探すと良いでしょう。電子 ジャーナルで入手できなくても、研究に役立つ論文は必ずあります。 パソコンから見られないというだけで、あきらめないでください。

7

## ■電子ジャーナルを探す

東北大学で使える電子ジャーナルは、下記のサイトで検索できま す。

## 東北大学附属図書館 電子ジャーナル・電子ブックリスト

http://www.library.tohoku.ac.jp/search/ejournal/

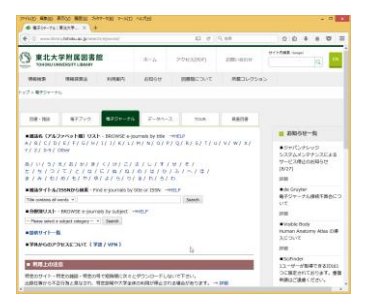

#### ■冊子体を探す

電子ジャーナルが無くても、冊子体(紙媒体の雑誌)が図書館にあ るかもしれません。東北大学附属図書館OPACで、冊子体の雑誌が 検索できます。

#### 東北大学附属図書館 OPAC

https://opac.library.tohoku.ac.jp/opac/opac\_search/?smode=1

検索の際は、「雑誌名」のみを入力して検索し、必要な巻号がある か確認します。著者や論文のタイトルでは検索できないので注意が必 要です。

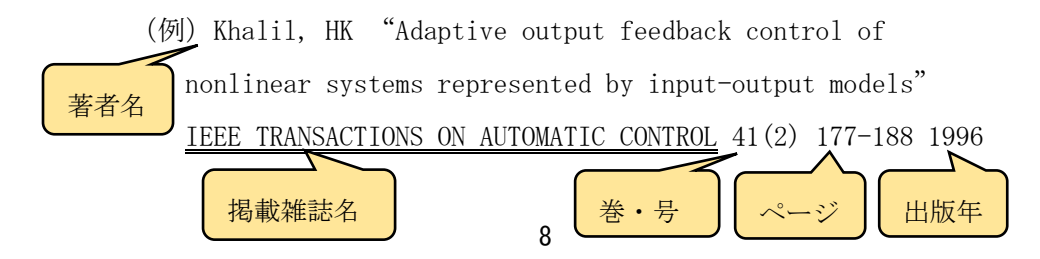

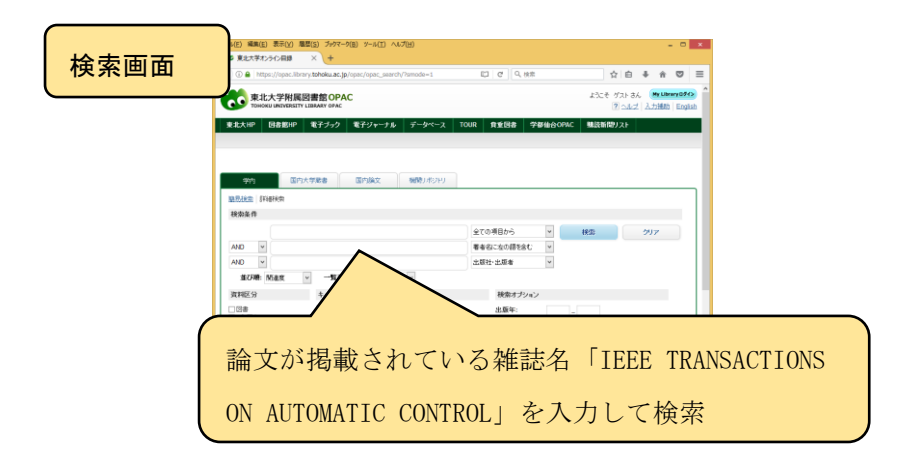

| 詳細面面        | 編集(1) 表示(2) 編<br>(1)大学れンライン編集                 | 間は)ブッサマーク(自) 3~5<br>×                                                                                                    | (I) ~~7(B)           |                  | me <sup>2</sup>  |                      | -            |             |             |
|-------------|-----------------------------------------------|----------------------------------------------------------------------------------------------------|----------------------|------------------|------------------|----------------------|--------------|-------------|-------------|
|             | Interpretation                                | ry tohoku ac.jp/opec/ope                                                                                                    | _details/?regCode+fr | omistAlan; 💭     | G 0'41           | \$ E                 | ÷ #          |             |             |
|             | 東北大学附属                                        | 書館OPAC                                                                                                    |                      |                  |                  | よなそ グスト              | al. My Litra | 10212       |             |
|             |                                               |                                                                                                    | 44 2 44              |                  | -                | 0.004.0 BRIDE 1      | CZ   AZIMA   | English     |             |
|             | STATE SARA                                    | CT 292 CT 20                                                                                                    | 7.6 7-25             | LEASE            | 1230 790         | Schat Matchines XV   | v 198 -      | 110102      |             |
|             |                                               |                                                                                                    |                      | ( Mercanet       |                  |                      |              |             |             |
|             | ◎ 秋紫結果一覧に戻る                                   |                                                                                                    |                      |                  |                  | [1/2                 | 次の計画曲        | a O a       |             |
|             |                                               | <i td="" test<=""><td>ions on automa</td><td>atic control / I</td><td>nstitute of Eler</td><td>ctrical and Electror</td><td>ics Engine</td><td>Hers</td><td></td></i> | ions on automa       | atic control / I | nstitute of Eler | ctrical and Electror | ics Engine   | Hers        |             |
|             |                                               | <b>波利区分</b>                                                                                                    | VELT                 |                  |                  |                      |              |             |             |
|             |                                               | 卷改年月次                                                                                                    | Vol. 8 (1963)-       |                  |                  |                      |              |             |             |
|             |                                               | 2.0.4                                                                                                    |                      |                  |                  |                      |              | _           |             |
| 0<br>0<br>1 | <ul> <li>● メーレきき</li> <li>● ファイルミカ</li> </ul> | 変通3222<br>本文書創<br>ISSN<br>URL1                                                                                                    | 必要                   | な巻               | • 号              | ・(例の                 | )場           | 合は          | t 41 巻 2 号) |
|             | 他の検索サイト                                       | URL2                                                                                                    | があ                   | スカ               | 旅家               |                      |              |             |             |
|             | CINH Bolks                                    | PERMIT                                                                                                    | $N^{-}(\alpha)$      | 1212             | "作臣中心            | •                    |              |             |             |
|             |                                               | 成職務局をクリッ                                                                                                    | クすると、詳細が好            | 7                | _                | 0                    | aller - 中外省  | <b>山山</b> 戸 |             |
|             |                                               | 6C9/10/6                                                                                                    | 活品包号                 | 年次               | 锦水纪号             | art A                |              |             |             |
|             |                                               | ITSS                                                                                                    | 8-48                 | 1963-2003        |                  |                      |              |             |             |
|             |                                               | 这体制包裹变                                                                                                    | 8.44                 | 1963-1999        |                  |                      |              | _           |             |
|             |                                               | 141日20月1日                                                                                                    | 10.69                | 1965-2015        |                  |                      |              |             |             |
|             |                                               |                                                                                                    |                      |                  |                  |                      |              | _           |             |
|             |                                               | • 农民詳細を表                                                                                                    | ñ                    |                  | 3                |                      |              |             |             |
|             |                                               | · attract                                                                                                    | n                    |                  | లి               |                      |              | -           |             |

※論文コピー時の注意
 冊子体の論文をコピーする際は、コピー機脇にある文献複写申
 込書に記入の上、著作権法の認める範囲内で行ってください。
 (雑誌の最新号の論文はコピーできません。)

論文が学内で手に入らない時は?

電子ジャーナルが見られない時や、冊子体の雑誌が学内に無い場 合でも、有料ですが次のような入手方法があります。

■図書館のILL(相互利用)サービスを利用する。

他の大学図書館などで所蔵があれば、コピーを入手できます。

(日数は数日~十日程度、費用は数百円~数千円程度。

※ページ数や送付方法により変わります。)

■電子ジャーナルサイトで論文を購入する。

電子ジャーナルのウェブサイトで、クレジットカード払いでPDF ファイルをダウンロードできます。

# 6. 論文を読む際のヒント

#### 論文の要否をどう判断する?

論文には、全体を読まなくても内容がわかるよう、抄録

(Abstract) がついています。データベースや、電子ジャーナルのウ ェブサイトで、抄録は無料で読めることが多いので、論文本文を読ま なくても要否をある程度判断できます。

#### 論文を読むコツ

初めて論文を読むというのは、結構大変なものです。ただ、論文は 基本的に決まった形式で書かれる(実験系分野では IMRAD:

Introduction, Method, Results and Discussion 形式が多い)ので、 一つの論文を十分に読みこなせれば、他の論文を読むのはだいぶ楽に なります。 不明な用語は、工学分館の2階にある参考図書コーナーや、電子ブ ックで利用できる専門の辞典や事典で調べるとスムーズに読めます。

#### どの論文を読んだらいいか?

先生や先輩に相談するのも良いですが、最後は自分の直観を信じて 面白いと思えるものを選んでみましょう。いつまでも検索している と、時間が経ってしまいます。ある程度論文を読んだら、自分の研究 を進めることが大事です。

## 論文が増えてきたら

4年生のうちは、それほど多くの論文を読むことはないかもしれま せんが、大学院に進学するとコピーした論文が増えてきます。

読んだ論文を管理し、自分の論文の参考文献リスト作成を支援する 無料ツールがあります。興味のある方は使ってみてください。

#### EndNote Basic

https://projectne.thomsonreuters.com/#/login?app=endnote

Mendeley https://www.mendeley.com/

# 最後に

参考になる論文を一つでも見つけられれば、皆さんが卒業論文を書 くのに大いに頼りになります。いい論文が見つからない場合には、工 学分館のカウンターまでお気軽にご相談ください。

## ■工学分館カウンター 電話:022-795-4021

メール: eng-counter@grp. tohoku. ac. jp